# How to turn on Solstice in a TEL space

Solstice is a software application that enables users connected to the ECU network to wirelessly display content from their personal and work devices to flat panel and projector displays in rooms that have subscriptions to the platform.

#### step 1 Check that blue Crestron user interactive touchscreen is turned on

On the presenters desk find the blue Crestron touchscreen. If it is not on, touch the screen and this will turn it on.

If Solstice is not showing on the large dual screens or comfort monitors; select the Solstice icon on the top row.

# step 2

## Screen displays will change

Watch as large dual screens and comfort monitors change from displaying the ECU home page to the Solstice display.

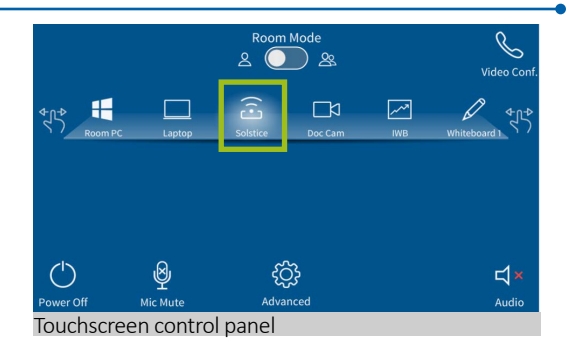

**, (• ]** 

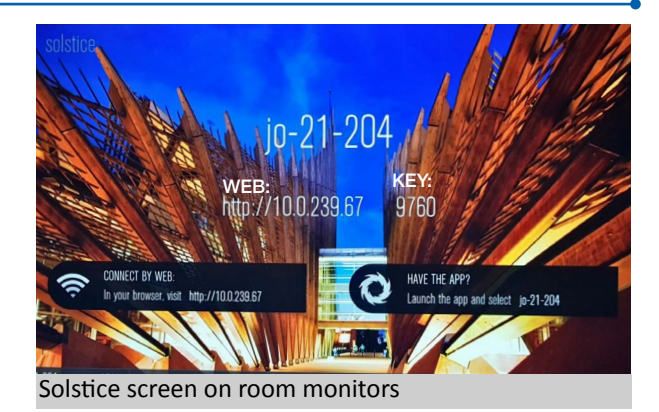

#### step 3 **Connect to Solstice**

Look for the Room Name on the dual screens or comfort monitors

Connect to Solstice using the Solstice App on your device or enter the IP/Web address.

Enter 4-digit key code that you can see on the Solstice display

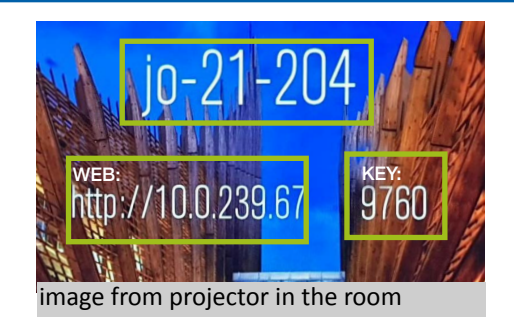

### step 4 Ask students to share content from their BYO devices to the Solstice screens

Have students follow the "how to download and use Solstice" tip sheet if they have not yet downloaded and installed Solstice.

## step 5 Advanced feature

If you would like to change the content to display, please select 'Advanced' and then 'Sources/Destinations' on Crestron screen. Select the source you would like to display first and then select the destination you would like to display the content to.

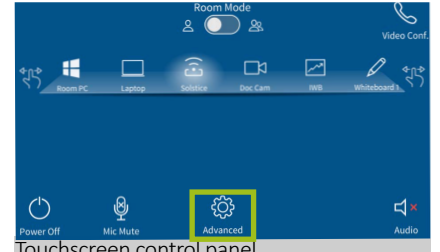

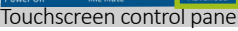

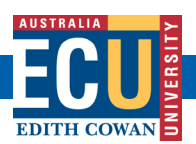

For support contact eLearningTraining@ecu.edu.au

Technology Enhanced Learning Spaces at ECU | Centre for Learning and Teaching